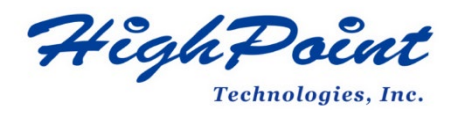

# R7xx\_RR37xx\_8xx\_28xx Series BIOS\_UEFI ROM Update Guide (PC)

# V1.00- Nov 3 2022

Copyright 2022 HighPoint Technologies, Inc.

All rights reserved

1

# Contents

| Dverview                                                   | 3  |
|------------------------------------------------------------|----|
| rerequisites                                               |    |
| pdate BIOS_UEFI ROM                                        |    |
| Step 1 Prepare BIOS_UEFI ROM Package                       |    |
| Step 2 Check System EFI Settings                           | 5  |
| Step 3 Flash the BIOS_UEFI ROM                             | 5  |
| roubleshooting                                             |    |
| No supporting host adapter is found                        | 9  |
| The UEFI Utility Reports No Supported Controller Detected  | 9  |
| ppendix                                                    |    |
| Collecting R7xx, RR37xx, 8xx, 28xx Series UEFI information | 11 |

# Overview

This guide explains how to update R7xx, RR37xx, RR8xx, RR28xx Series RAID controllers' BIOS UEFI ROM using a PC platform.

## **Prerequisites**

This section describes the base hardware and software requirements for R7xx, RR37xx, RR8xx, RR28xx Series RAID Controllers.

## **Update BIOS\_UEFI ROM**

This section describes how to update the BIOS UEFI ROM using a PC.

## Troubleshooting

Please consult this section if you encounter any difficulties flashing R7xx, RR37xx, RR8xx, RR28xx Series RAID Controller BIOS\_UEFI ROM. It includes descriptions an solutions for commonly reported technical issues.

## Appendix

This section describes how to collect trouble shooting information for support cases you have submitted via our Online Support Portal.

# Prerequisites

- 1. SAS/SATA Drives must be removed. To avoid data loss, please remove all SAS/SATA drives from the R7xx, RR37xx, RR8xx, RR28xx Series RAID Controller.
- 2. A PCIe 3.0/4.0 slot with x8 or x16 lane. The RAID controller must be installed into a PCIe 3.0/4.0 slot with x8 or x16 lanes.
- 3. The motherboard needs to be booted into UEFI mode. Confirm that the motherboard boots in UEFI mode.
- 4. USB flash drive: FAT32 format. Make sure the file system of the USB flash drive is FAT32 format.

# Update BIOS\_UEFI ROM

# Step 1 Prepare BIOS\_UEFI ROM Package

1. Unzip the R7xx, RR37xx, RR8xx, RR28xx Series RAID Controller BIOS\_UEFI package to the root dir (/) of a USB flash drive (e.g. FAT32), and insert the USB flash drive into the motherboard;

Note: Currently, only **RR3720/3740** and **R710/720 v1.09** packages support the **BIOS** Utility, **UEFI HII** and **UEFI Command Line** at the same time. The latest versions on the official website of other products only support **UEFI Command Line**.

Please download UEFI software on the official website.

| Product          | Download Page Link                                      |
|------------------|---------------------------------------------------------|
| RR840            | https://www.highpoint-tech.com/rr800-overview           |
| RR2840           | https://www.highpoint-tech.com/rr2800-overview          |
| RR3720/3740/3742 | https://www.highpoint-tech.com/rr3700-overview          |
| R710/720         | https://www.highpoint-tech.com/12g-sas-connectivity-hba |

DD2720.

DD1040.

# **RR840:**

| KK040.                                                                                                    | KK2040.                                                                                                    | KK3 / 20.                                                                                                    |
|----------------------------------------------------------------------------------------------------|----------------------------------------------------------------------------------------------------|----------------------------------------------------------------------------------------------------|
| <ul> <li>efi</li> <li>840uefi.rom</li> <li>ArrayCreate.efi</li> <li>load.efi</li> <li>README</li> <li>rr840.nsh</li> <li>startup.nsh</li> </ul>                                                 | <ul> <li>efi</li> <li>2840uefi.rom</li> <li>ArrayCreate.efi</li> <li>load.efi</li> <li>README</li> <li>rr2840.nsh</li> <li>startup.nsh</li> </ul> | <ul> <li>efi</li> <li>3720all.bin</li> <li>3720all.blf</li> <li>ArrayCreate.efi</li> <li>go</li> <li>load.efi</li> <li>load</li> <li>Readme</li> <li>rr3720.nsh</li> <li>startup.nsh</li> </ul> |
| RR3740:                                                                                                    | <b>RR3742:</b>                                                                                                    | R710:                                                                                                    |
| <ul> <li>efi</li> <li>3740all.bin</li> <li>3740all.blf</li> <li>ArrayCreate.efi</li> <li>go</li> <li>load.efi</li> <li>load</li> <li>Readme</li> <li>rr3740.nsh</li> <li>startup.nsh</li> </ul> | efi<br>3742uefi.rom<br>ArrayCreate.efi<br>load.efi<br>README<br>rr3742.nsh<br>startup.nsh                                                         | <ul> <li>efi</li> <li>710all.bin</li> <li>710all.blf</li> <li>ArrayCreate.efi</li> <li>go</li> <li>load.efi</li> <li>r710.nsh</li> <li>Readme</li> <li>startup.nsh</li> </ul>                   |
|                                                                                                    |                                                                                                    |                                                                                                    |

## R720:

| 📕 efi           |
|-----------------|
| 720all.bin      |
| 720all.blf      |
| ArrayCreate.efi |
| 🖲 go            |
| load.efi        |
| 🔳 load          |
| r720.nsh        |
| Readme          |
| 📄 startup.nsh   |
|                 |

## **Step 2 Check System EFI Settings**

- 1. Insert the R7xx, RR37xx, RR8xx, RR28xx series RAID controller into the motherboard, power on the system, and enter the BIOS.
- 2. Change the UEFI settings (Example: SuperMicro H11SDi motherboard):
  - a. Set 'Boot mode select' to 'UEFI':

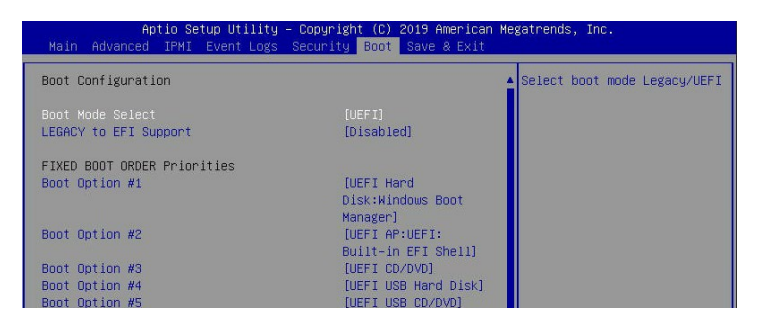

b. Under "Advanced->PCIe/PCI/PnP Configuration->, change "CPUx Slot x PCI-E OPROM" to "EFI". "x" represents the PCIE slot assignment. For this example, the controller is installed into "CPU1 Slot 2"

| Advanced                       | Copgright (C) 2019 Hilerica | an Megatrenus, Inc.       |
|--------------------------------|-----------------------------|---------------------------|
| PCI Bus Driver Version         | A5.01.19                    | Enables or disables CPU1  |
| PCI Douisso Common Cottingo    |                             | SLUI2 PCI-E 3.0 X16 UPRUM |
| About 40 Deceding              | [Epobled]                   | option.                   |
| ADOVE 46 DECOUTING             | [Dischlod]                  |                           |
| SR-IOV Support                 | [Disabled]                  |                           |
| BME DMH MITIgation             | (Disabled)                  |                           |
| PCIE ARI Support               | [Auto]                      |                           |
| PCIe Spread Spectrum           | [Disabled]                  |                           |
| VGA Priority                   | [Onboard]                   |                           |
| NVMe Firmware Source           | [Vendor Defined             |                           |
|                                | Firmware]                   |                           |
| M.2(AHCI) Firmware Source      | [Vendor Defined             |                           |
|                                | Firmware]                   |                           |
| CPU2 SLOT1 PCI-E 3.0 X8 OPROM  | [EFI]                       |                           |
| CPU1 SLOT2 PCI-E 3.0 X16 OPROM | [EFI]                       |                           |
| CPU1 SLOT3 PCI-E 3.0 X8 OPROM  | [EFI]                       |                           |

3. Save changes and reboot.

# Step 3 Flash the BIOS\_UEFI ROM

1. Boot from the UEFI USB flash drive and enter the UEFI interface;

| Boot Override<br>Windows Boot Manager (KINGSTON SA400S37120G)<br>P1: KINGSTON SA400S37120G |  |
|--------------------------------------------------------------------------------------------|--|
| UEFI: USB, Partition 1                                                                     |  |
| (вэллоолго) осга: тже агоч antel(R) I350 Gigabit Network                                   |  |
| Connection(MAC:3cecef40a1dc)                                                               |  |
| (B97/D0/F1) UEFI: PXE IPv4 Intel(R) I350 Gigabit Network                                   |  |

2. Enter the following command to flash the BIOS\_UEFI ROM to the R7xx, RR37xx, RR8xx, RR28xx RAID Controller:

## rrxx.nsh/rxx.nsh

When the message 'Passed' appears, the flash was successful.

**RR840:** 

| hell> echo -off                      |
|--------------------------------------|
| S0:>> rr840.nsh                      |
| SO:\> load.efi 840uefi.rom           |
| oad Utility for Flash EPROM v1.1.1   |
| (built at Jan 26 2021 13:27:20)      |
| et flash size to 69K                 |
| ound adapter 0x8401103 at PCI 33:0:0 |
| )ffset address 0x20000               |
| PROM Vendor: WINBOND W25X40BV        |
| rasingSuceeded                       |
| lashing                              |
| lashing Success (total retry 0)      |
| /erifing                             |
| assed !                              |

FSO:\>

#### **RR2840:**

Shell> echo –off FSO:\> rr2840.nsh FSO:\> load.efi 2840uefi.rom Load Utility for Flash EPROM v1.1.1 (built at Jan 26 2021 13:27:20)

Set flash size to 69K Found adapter 0x28401103 at PCI 33:0:0 Offset address 0x20000 EPROM Vendor: WINBOND W25X40BV Erasing .....Suceeded Flashing ....

Flashing Success (total retry 0)

Verifing ....

Passed ! FSO:\> \_

#### **RR3720:**

SHEILY BUND -OTT FSO:\> rr3720.nsh FSO:\> load.efi 3720all.blf Load Utility for Flash EPROM v1.1.5 (built at Jul 18 2022 15:07:51)

Set flash size to 231K Found adapter 0x37201103 at PCI 33:0:0 Offset address 0x0 EPROM Vendor: WINBOND W25X40BV Erasing .....Suceeded Flashing ....

Flashing Success (total retry 0)

Verifing ....

Passed ! FSO:∖> \_ **RR3740:** 

Shell> echo \_off FS0:\> rr3740.nsh FS0:\> load.efi 3740all.blf Load Utility for Flash EPROM v1.1.5 (built at Jul 18 2022 15:07:51) Set flash size to 231K Found adapter 0x37401103 at PCI 33:0:0 Offset address 0x0

EPROM Vendor: WINBOND W25X40BV Erasing .....Suceeded Flashing ....

Flashing Success (total retry 0)

Verifing ....

Passed ! FSO:∖> \_

#### **RR3742:**

Shell> echo –off FSO:\> rr3742.nsh FSO:\> load.eti 3742uefi.rom Load Utility for Flash EPROM v1.1.1 (built at Jan 26 2021 13:27:20)

Set flash size to 69K Found adapter 0x37421103 at PCI 33:0:0 Offset address 0x20000 EPROM Vendor: WINBOND W25X40BV Erasing .....Suceeded Flashing ....

Flashing Success (total retry 0)

Verifing ....

Passed ! FSO:\> \_

#### **R710:**

Shell> echo –off FSO:\> r710.nsh FSO:\> load.eti 710all.bin /a Load Utility for Flash EPROM v1.1.5 (built at Sep 1 2022 17:40:06)

Set flash size to 214K Found adapter 0x7101103 at PCI 33:0:0 Flash size 0x35800, File size 0x35600 Offset address 0x0 EPROM Vendor: WINBOND W25X40BV Erasing .....Suceeded Flashing ....

Flashing Success (total retry 0)

Verifing ....

Passed ! FSO:\> \_

### R720:

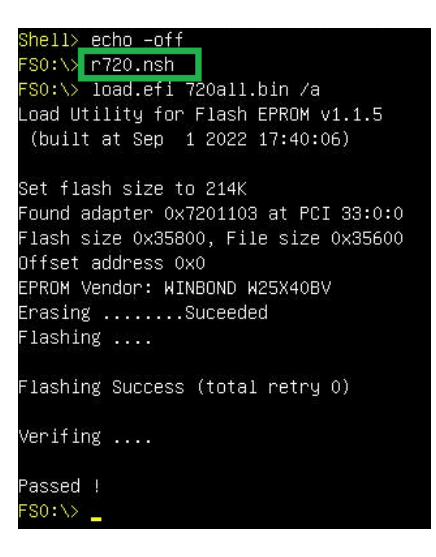

3. Reboot to complete the update process.

# Troubleshooting

## No supporting host adapter is found

When using the '**rrxx.nsh**/**rxx.nsh**' command, the procedure does not start and the message '**No** supporting host adapter is found' is displayed:

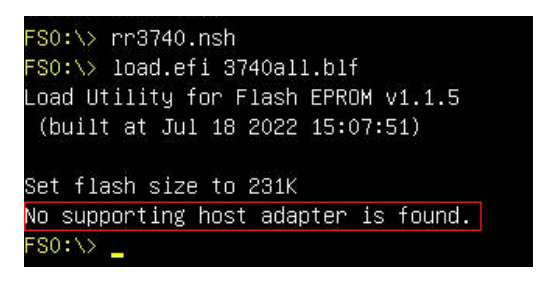

Solution:

Shutdown the system and move the R7xx, RR37xx, 8xx, 28xx controller to another PCIe slot, and repeat the flash procedure. If the problem still occurs, please refer to the <u>appendix</u> for collection.

## The UEFI Utility Reports No Supported Controller Detected

 Boot from a UEFI device, the drive loads the UEFI BIOS after the old boot. Enter ArrayCreate.efi to create RIAD. The UEFI Utility Reports No Supported Controller Detected.

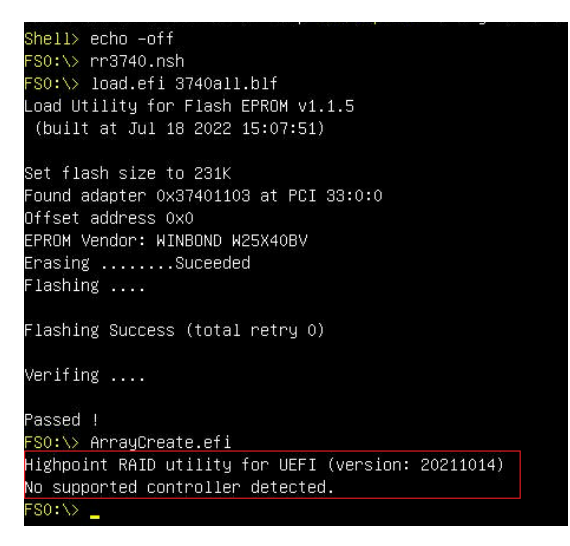

*Note: If it cannot be loaded successfully, our UEFI rom is not compatible with the current UEFI environment.* 

2. Then enter loadpcirom xxx.bin/ loadpcirom xxx.rom in the UEFI Shell. Based on the output of this command, we can determine whether our UEFI driver is incompatible with your motherboard. If it can be loaded manually, it means that the BIOS settings do not allow third-party ROM files to be loaded. loadpcirom xxx.bin:

| No supported controller detected.                                            |                 |
|------------------------------------------------------------------------------|-----------------|
| FSO:\> loadpcirom 3740all.bin                                                |                 |
| Image <mark>'FSO:\S740all.bin'</mark> load result: Success                   |                 |
| FSO:\> ArrayCreate.efi                                                       |                 |
| Highpoint RAID utility for UEFI (version: 20211014)                          |                 |
| ==== Controller information:                                                 |                 |
| PCI Location: 21:00:00                                                       |                 |
| Vendor: HighPoint Technologies, Inc.                                         |                 |
| Product: RocketRAID 3740 SAS Controller                                      |                 |
|                                                                              |                 |
| ==== Physical device list(count 4):                                          |                 |
| 1/1 Samsung SSD 850 PRO 256GB-S25UNX0H609774X, 255953MB(MaxFree OMB), Normal | [RA] [WC] [NCQ] |
| 1/2 Samsung SSD 850 PRO 256GB-S25UNX0H610665M, 255953MB(MaxFree OMB), Normal | [RA] [WC] [NCQ] |
| 1/3 Samsung SSD 850 PRO 256GB-S25UNX0H609767K, 255953MB(MaxFree OMB), Normal | [RA] [WC] [NCQ] |
| 1/4 Samsung SSD 860 PRO 256GB-S42WNF0K402232Z, 255953MB(MaxFree OMB), Normal | [RA] [WC] [NCQ] |
|                                                                              |                 |

# loadpcirom xxx.rom:

| No sup <u>ported controller detecte</u> d.                                    |
|-------------------------------------------------------------------------------|
| FSO:\> loadpcirom 840uefi.rom                                                 |
| Image <- sourcess                                                             |
| HighPoint RocketRAID 37xx/8xx/28xx Controller UEFI driver version v1.0.3.0    |
| Controller ID:840, Location: 21:0:0                                           |
| [21 00 ] Start scanning devices                                               |
| [21:00 00/00] SATA Device probed.                                             |
| [21:00 01/00] SATA Device probed.                                             |
| [21:00 02/00] SATA Device probed.                                             |
| [21:00 03/00] SATA Device probed.                                             |
| Adding HPT VDO–O SCSI Disk Device (RAIDO) Capacity 1023GB BlockSize 512 Bytes |
| FS0:\>                                                                        |
|                                                                               |

# Appendix

# Collecting R7xx, RR37xx, 8xx, 28xx Series UEFI information

- 1. Unzip the R7xx, RR37xx, 8xx, 28xx Series RAID Controller UEFI package to the root dir (/) of a USB flash drive, and insert the USB flash drive into the PC.
- Make sure the R7xx, RR37xx, 8xx, 28xx Series RAID Controller is installed into a PCIe 3.0/4.0 slot with x8 or x16 lanes;
- 3. Boot from the UEFI USB flash drive and enter the UEFI interface;
- 4. At the command prompt, type the following command and press Enter:

drivers

## FSO:\> drivers\_

The following information will be displayed:

| 194 0000000A B N N 16 28 UDP Network Service Driver      | Fv(5C60F367-A505-419A-859E-2A4FF6CA6F                                                                                                    |
|----------------------------------------------------------|----------------------------------------------------------------------------------------------------|
| E5)/FvFile(6D6963AB-906D-4A65-A7CA-BD40E5D6AF2B)         |                                                                                                    |
| 195 0000000A B N N 4 24 IP6 Network Service Driver       | Fv (5C60F367-A505-419A-859E-2A4FF6CA6F                                                                                                    |
| E5)/FvFile(5BEDB5CC-D830-4EB2-8742-2D4CC9B54F2C)         |                                                                                                    |
| 196 0000000A B N N 14 24 UDP6 Network Service Driver     | Fv(5C60F367-A505-419A-859E-2A4FF6CA6F                                                                                                    |
| E5)/FvFile(D912C7BC-F098-4367-92BA-E911083C7B0E)         |                                                                                                    |
| 197 0000000A B N N 2 2 DHCP6 Protocol Driver             | Fv(5C60F367-A505-419A-859E-2A4FF6CA6F                                                                                                    |
| E5)/FvFile(95E3669D-34BE-4775-A651-7EA41B69D89E)         |                                                                                                    |
| 198 0000000A B N N 2 2 MTFTP6 Network Service Driver     | Fv (5C60F367-A505-419A-859E-2A4FF6CA6F                                                                                                    |
| E5)/FvFile(99F03B99-98D8-49DD-A8D3-3219D0FFE41E)         |                                                                                                    |
| 19B 0000000A D N N 2 O FAT File System Driver            | Fv (5C60F367-A505-419A-859E-2A4FF6CA6F                                                                                                    |
| E5)/FvFile(961578FE-B6B7-44C3-AF35-6BC705CD2B1F)         |                                                                                                    |
| 19C 0000000A D N N 2 0 iSCSI Driver                      | Fv(5C60F367-A505-419A-859E-2A4FF6CA6F                                                                                                    |
| E5)/FvFile(86CDDF93-4872-4597-8AF9-A35AE4D3725F)         |                                                                                                    |
| 19D 0000000A D N N 2 0 iSCSI Driver                      |                                                                                                    |
| 19F 0000000A ? N N 0 0 SCSI Bus Driver                   | Fv(5C60F367-A505-419A-859E-2A4FF6CA6F                                                                                                    |
| E5)/FvFile(0167CCC4-D0F7-4F21-A3EF-9E64B7CDCE8B)         | Systematical Constraints, Structure, Unified Science (C), Stational Society, Society, Soci |
| 1AO OOOOOOOA ? N N O O Scsi Disk Driver                  | Fv(5C60F367-A505-419A-859E-2A4FF6CA6F                                                                                                    |
| E5)/FvFile(0A66E322-3740-4CCE-AD62-BD172CECCA35)         |                                                                                                    |
| 1AA 00000010 ? N N 0 0 AMI CSM Block I/O Driver          | Fv(5C60F367-A505-419A-859E-2A4FF6CA6F                                                                                                    |
| E5)/FvFile(25ACF158-DD61-4E64-9A49-55851E9A26C7)         |                                                                                                    |
| 1AB 00000024 ? N N 0 0 BIDS[INT10] Video Driver          | Fv(5C60F367-A505-419A-859E-2A4FF6CA6F                                                                                                    |
| E5)/FvFile(29CF55F8-B675-4F5D-8F2F-B87A3ECFD063)         |                                                                                                    |
| 1AC 00000010 ? N N 0 0 <null string=""></null>           |                                                                                                    |
| 1EB 00010900 B N N 1 1 ASPEED Graphics Driver            | PciRoot(0x2)/Pci(0x1,0x1)/Pci(0x0,0x0                                                                                                    |
| )/Pci(0x0,0x0)/Offset(0x81A0,0x113FF)                    |                                                                                                    |
| 202 05030000 B Y Y 2 2 Intel(R) PRD/1000 5.3.00 PCI-E    | PciRoot(0x3)/Pci(0x3,0x1)/Pci(0x0,0x0                                                                                                    |
| )/MemoryMapped(0x3,0xA0246018,0xA0286DA0)                |                                                                                                    |
| 257 00000011 B N N 1 1 HighPoint 37xx RAID driver v1.0.7 | PciRoot(0x1)/Pci(0x3,0x1)/Pci(0x0,0x0                                                                                                    |
| )/Offset(0x12A58,0x39BFF)                                |                                                                                                    |
| FSO:                                                     |                                                                                                    |

5. Save the driver information that is displayed on screen using the following command:

drivers > drivers.txt

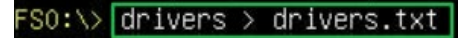

It will save drivers' log to the USB drive, as the file "drivers.txt".

6. At the command prompt, type the following command and press Enter:

pci

## FSO:\> pci\_

The following information will be displayed:

| 00 | 64 | 00     | 00 ==> Mass Storage Controller – Serial AlA controller                        |
|----|----|--------|-------------------------------------------------------------------------------|
|    |    | Vendor | 1022 Device 7901 Prog Interface 1                                             |
| 00 | ΕO |        | 00 ==> Bridge Device - Host/PCI bridge                                        |
|    |    | Vendor | 1022 Device 1480 Prog Interface 0                                             |
| 00 | EO |        | 00 ==> Bridge Device - Host/PCI bridge                                        |
|    |    | Vendor | 1022 Device 1482 Prog Interface 0                                             |
| 00 |    |        | 00 ==> Bridge Device – Host/PCI bridge                                        |
|    |    | Vendor | 1022 Device 1482 Prog Interface 0                                             |
| 00 |    |        | 00 ==> Bridge Device – Host/PCI bridge                                        |
|    |    | Vendor | 1022 Device 1482 Prog Interface 0                                             |
| 00 |    |        | 00 ==> Bridge Device - Host/PCI bridge                                        |
|    |    | Vendor | 1022 Device 1482 Prog Interface 0                                             |
| 00 |    |        | 00 ==> Bridge Device – Host/PCI bridge                                        |
|    |    | Vendor | 1022 Device 1482 Prog Interface 0                                             |
| 00 | EO |        | 00 ==> Bridge Device – Host/PCI bridge                                        |
|    |    | Vendor | 1022 Device 1482 Prog Interface 0                                             |
| 00 | EO |        | 01 ==> Bridge Device - PCI/PCI bridge                                         |
|    |    | Vendor | 1022 Device 1484 Prog Interface 0                                             |
| 00 |    |        | 00 ==> Bridge Device - Host/PCI bridge                                        |
|    |    | Vendor | 1022 Device 1482 Prog Interface 0                                             |
| 00 | EO |        | 01 ==> Bridge Device - PCI/PCI bridge                                         |
|    |    | Vendor | 1022 Device 1484 Prog Interface 0                                             |
| 00 |    |        | 00 ==> Non-Essential Instrumentation - Non-Essential Instrumentation Function |
|    |    | Vendor | 1022 Device 148A Prog Interface 0                                             |
| 00 |    |        | 02 ==> Encryption/Decryption Controllers – Other Encrypt/Decrypt              |
|    |    | Vendor | 1022 Device 1498 Prog Interface 0                                             |
| 00 | E2 |        | 00 ==> Non-Essential Instrumentation – Non-Essential Instrumentation Function |
|    |    | Vendor | 1022 Device 1485 Prog Interface 0                                             |
| 00 | E2 |        | 02 ==> Encryption/Decryption Controllers – Other Encrypt/Decrypt              |
|    |    | Vendor | 1022 Device 1498 Prog Interface 0                                             |
|    |    |        |                                                                               |

7. Save the on-screen pci information using the following command:

pci > pci.txt

## FSO:\> pci > pci.txt

This will save the pci's log to the USB boot drive, as the file "pci.txt".

8. You can now check the contents of the drivers.txt and pci.txt that were saved to the USB flash drive. The items highlighted in green below file indicate that the R7xx, RR37xx, 8xx, 28xx Series RAID Controller was recognized, and the driver loaded normally:

### **RR840:**

### drivers.txt

| 197 0000000A B N N 2 2 DHCP6 Protocol    | Driver Fv(5C60F367-A505-419A-859E-2A4FF6CA6FE5)/FvFile(95E3669D-34BE-4775-A651-7EA41B69D89E)           |
|------------------------------------------|----------------------------------------------------------------------------------------------------|
| 198 0000000A B N N 2 2 MTFTP6 Network    | < Service Driver Fv(5C60F367-A505-419A-859E-2A4FF6CA6FE5)/FvFile(99F03B99-98D8-49DD-A8D3-3219D0FFE41E) |
| 19B 0000000A D N N 2 0 FAT File System   | Driver Fv(5C60F367-A505-419A-859E-2A4FF6CA6FE5)/FvFile(961578FE-B6B7-44C3-AF35-6BC705CD2B1F)           |
| 19C 0000000A D N N 2 0 iSCSI Driver      | Fv(5C60F367-A505-419A-859E-2A4FF6CA6FE5)/FvFile(86CDDF93-4872-4597-8AF9-A35AE4D3725F)                  |
| 19D 0000000A D N N 2 0 iSCSI Driver      |                                                                                                    |
| 19F 0000000A ? N N 0 0 SCSI Bus Driver   | Fv(5C60F367-A505-419A-859E-2A4FF6CA6FE5)/FvFile(0167CCC4-D0F7-4F21-A3EF-9E64B7CDCE8B)                  |
| 1A0 000000A ? N N 0 0 Scsi Disk Driver   | Fv(5C60F367-A505-419A-859E-2A4FF6CA6FE5)/FvFile(0A66E322-3740-4CCE-AD62-BD172CECCA35)                  |
| 1AA 00000010 ? N N 0 0 AMI CSM Block I   | /O Driver Fv(5C60F367-A505-419A-859E-2A4FF6CA6FE5)/FvFile(25ACF158-DD61-4E64-9A49-55851E9A26C7)        |
| 1AB 00000024 ? N N 0 0 BIOS[INT10] Vide  | 20 Driver Fv(5C60F367-A505-419A-859E-2A4FF6CA6FE5)/FvFile(29CF55F8-B675-4F5D-8F2F-B87A3ECFD063)        |
| 1AC 00000010 ? N N 0 0 < null string>    |                                                                                                    |
| 1EB 00010900 B N N 1 1 ASPEED Graphics   | ; Driver PciRoot(0x2)/Pci(0x1,0x1)/Pci(0x0,0x0)/Pci(0x0,0x0)/Offset(0x81A0,0x113FF)                    |
| 202 05030000 B Y Y 2 2 Intel(R) PRO/1000 | ) 5.3.00 PCI-E PciRoot(0x3)/Pci(0x3,0x1)/Pci(0x0,0x0)/MemoryMapped(0x3,0xA026E018,0xA02AEDA0)          |
| 257 00000011 B N N 1 1 HighPoint Rocke   | tRAID 37xx/8xx/28xx PciRoot(0x1)/Pci(0x3,0x1)/Pci(0x0,0x0)/Offset(0x98,0x113FF)                        |

## pci.txt

| 00 | 20 | 07    | 01 ==> Bridge Device - PCI/PCI bridge                                         |
|----|----|-------|-------------------------------------------------------------------------------|
|    | Ve | endor | 1022 Device 1484 Prog Interface 0                                             |
| 00 | 20 | 08    | 00 ==> Bridge Device - Host/PCI bridge                                        |
|    | Ve | endor | 1022 Device 1482 Prog Interface 0                                             |
| 00 | 20 | 08    | 01 ==> Bridge Device - PCI/PCI bridge                                         |
|    | Ve | endor | 1022 Device 1484 Prog Interface 0                                             |
| 00 | 20 | 08    | 02 ==> Bridge Device - PCI/PCI bridge                                         |
|    | Ve | endor | 1022 Device 1484 Prog Interface 0                                             |
| 00 | 20 | 08    | 03 ==> Bridge Device - PCI/PCI bridge                                         |
|    | Ve | endor | 1022 Device 1484 Prog Interface 0                                             |
| 00 | 21 | 00    | 00 ==> Mass Storage Controller - RAID controller                              |
|    | Ve | endor | 1103 Device 0840 Prog Interface 0                                             |
| 00 | 22 | 00    | 00 ==> Non-Essential Instrumentation - Non-Essential Instrumentation Function |
|    | Ve | endor | 1022 Device 148A Prog Interface 0                                             |
| 00 | 22 | 00    | 02> Encryption/Decryption Controllers - Other Encrypt/Decrypt                 |

#### **RR2840:**

#### drivers.txt:

| 196 0000000A B N N 14 24 UDP6   | 6 Network Service Driver Fv(5C60F367-A50      | 5-419A-859E-2A4FF6CA6FE5)/FvFile(D912C       | 7BC-F098-4367-92BA-E911083C7B0E) |
|---------------------------------|-----------------------------------------------|----------------------------------------------|----------------------------------|
| 197 0000000A B N N 2 2 DHCP     | 6 Protocol Driver Fv(5C60F367-A505-47         | 19A-859E-2A4FF6CA6FE5)/FvFile(95E3669D-      | 34BE-4775-A651-7EA41B69D89E)     |
| 198 0000000A B N N 2 2 MTFTF    | P6 Network Service Driver Fv(5C60F367-A50     | 5-419A-859E-2A4FF6CA6FE5)/FvFile(99F03E      | 99-98D8-49DD-A8D3-3219D0FFE41E)  |
| 19B 0000000A D N N 1 0 FAT F    | ile System Driver Fv(5C60F367-A505-41         | 9A-859E-2A4FF6CA6FE5)/FvFile(961578FE-E      | 36B7-44C3-AF35-6BC705CD2B1F)     |
| 19C 0000000A D N N 2 0 iSCSI    | Driver Fv(5C60F367-A505-419A-8                | 359E-2A4FF6CA6FE5)/FvFile(86CDDF93-4872      | 2-4597-8AF9-A35AE4D3725F)        |
| 19D 0000000A D N N 2 0 iSCSI    | Driver                                        |                                              |                                  |
| 19F 0000000A ? N N 0 0 SCSI B   | us Driver Fv(5C60F367-A505-419A-              | 859E-2A4FF6CA6FE5)/FvFile(0167CCC4-D0F       | 7-4F21-A3EF-9E64B7CDCE8B)        |
| 1A0 000000A ? N N 0 0 Scsi Di   | isk Driver Fv(5C60F367-A505-419A-             | 859E-2A4FF6CA6FE5)/FvFile(0A66E322-3740      | )-4CCE-AD62-BD172CECCA35)        |
| 1AA 00000010 ? N N 0 0 AMI C    | .SM Block I/O Driver Fv(5C60F367-A505-4       | 19A-859E-2A4FF6CA6FE5)/FvFile(25ACF158       | B-DD61-4E64-9A49-55851E9A26C7)   |
| 1AB 00000024 ? N N 0 0 BIOS[II  | NT10] Video Driver Fv(5C60F367-A505-4         | 19A-859E-2A4FF6CA6FE5)/FvFile(29CF55F8-      | B675-4F5D-8F2F-B87A3ECFD063)     |
| 1AC 00000010 ? N N 0 0 < null s | string>                                       |                                              |                                  |
| 1EB 00010900 B N N 1 1 ASPEE    | D Graphics Driver PciRoot(0x2)/Pci(0x1,0      | 0x1)/Pci(0x0,0x0)/Pci(0x0,0x0)/Offset(0x81A0 | ),0x113FF)                       |
| 202 05030000 B Y Y 2 2 Intel(R) | PRO/1000 5.3.00 PCI-E PciRoot(0x3)/Pci(0x3    | ,0x1)/Pci(0x0,0x0)/MemoryMapped(0x3,0xA      | 1B4A018,0xA1B8ADA0)              |
| 257 00000011 B N N 1 1 HighP    | oint RocketRAID 37xx/8xx/28xx PciRoot(0x1)/Pc | ci(0x3.0x1)/Pci(0x0.0x0)/Offset(0x98.0x113FF |                                  |

## pci.txt:

| 00 | 20 | 08 | 00 ==> | Bridge Dev | ice - | Host/PCI | bridg |
|----|----|----|--------|------------|-------|----------|-------|
|----|----|----|--------|------------|-------|----------|-------|

- Vendor 1022 Device 1482 Prog Interface 0 00 20 08 01 ==> Bridge Device - PCI/PCI bridge
- Vendor 1022 Device 1484 Prog Interface 0
- 00 20 08 02 ==> Bridge Device PCI/PCI bridge Vendor 1022 Device 1484 Prog Interface 0 00 20 08 03 ==> Bridge Device PCI/PCI bridge

- Vendor 1022 Device 1484 Prog Interface 0
- 00
   21
   00
   00 ==> Mass Storage Controller RAID controller

   Vendor 1103 Device 2840 Prog Interface 0

   00
   22
   00
   00 ==> Non-Essential Instrumentation Non-Essential Instrumentation Function
   Vendor 1022 Device 148A Prog Interface 0
- 00 22 00 02 ==> Encryption/Decryption Controllers Other Encrypt/Decrypt Vendor 1022 Device 1498 Prog Interface 0

#### **RR3720:**

#### drivers.txt:

| 19B 0000000A D N N 2 | 0 FAT File System Driver      | Fv(5C60F367-A505-419A-859E-2A4FF6CA6FE5)/FvFile(961578FE-B6B7-44C3-AF35-6BC705CD2B1F) |
|----------------------|-------------------------------|---------------------------------------------------------------------------------------|
| 19C 000000A D N N 2  | 0 iSCSI Driver                | Fv(5C60F367-A505-419A-859E-2A4FF6CA6FE5)/FvFile(86CDDF93-4872-4597-8AF9-A35AE4D3725F) |
| 19D 0000000A D N N 2 | 0 iSCSI Driver                |                                                                                       |
| 19F 000000A ? N N 0  | 0 SCSI Bus Driver             | Fv(5C60F367-A505-419A-859E-2A4FF6CA6FE5)/FvFile(0167CCC4-D0F7-4F21-A3EF-9E64B7CDCE8B) |
| 1A0 000000A ? N N 0  | 0 Scsi Disk Driver            | Fv(5C60F367-A505-419A-859E-2A4FF6CA6FE5)/FvFile(0A66E322-3740-4CCE-AD62-BD172CECCA35) |
| 1AA 00000010 ? N N 0 | 0 AMI CSM Block I/O Driver    | Fv(5C60F367-A505-419A-859E-2A4FF6CA6FE5)/FvFile(25ACF158-DD61-4E64-9A49-55851E9A26C7) |
| 1AB 0000024 ? N N 0  | 0 BIOS[INT10] Video Driver    | Fv(5C60F367-A505-419A-859E-2A4FF6CA6FE5)/FvFile(29CF55F8-B675-4F5D-8F2F-B87A3ECFD063) |
| 1AC 00000010 ? N N 0 | 0 <null string=""></null>     |                                                                                       |
| 1EB 00010900 B N N 1 | 1 ASPEED Graphics Driver      | PciRoot(0x2)/Pci(0x1,0x1)/Pci(0x0,0x0)/Pci(0x0,0x0)/Offset(0x81A0,0x113FF)            |
| 202 05030000 B Y Y 2 | 2 Intel(R) PRO/1000 5.3.00 PC | CI-E PciRoot(0x3)/Pci(0x3,0x1)/Pci(0x0,0x0)/MemoryMapped(0x3,0xA0246018,0xA0286DA0)   |
| 257 00000011 B N N 1 | 1 HighPoint 37xx RAID drive   | r v1.0.7 PciRoot(0x1)/Pci(0x3,0x1)/Pci(0x0,0x0)/Offset(0x12A58,0x39BFF)               |

### pci.txt:

- 00 20 07 01 ==> Bridge Device PCI/PCI bridge
- Vendor 1022 Device 1484 Prog Interface 0 00 20 08 00 ==> Bridge Device Host/PCI bridge Vendor 1022 Device 1482 Prog Interface 0 00 20 08 01 ==> Bridge Device PCI/PCI bridge

- Vendor 1022 Device 1484 Prog Interface 0 00 20 08 02 ==> Bridge Device PCI/PCI bridge Vendor 1022 Device 1484 Prog Interface 0
- 00 20 08 03 ==> Bridge Device PCI/PCI bridge
- Vendor 1022 Device 1484 Prog Interface 0

- 21
   00
   00
   => Mass Storage Controller RAID controller

   Vendor 1103 Device 3720 Prog Interface 0
   00
   22
   00
   00 ==> Non-Essential Instrumentation Non-Essential Instrumentation Function
   Vendor 1022 Device 148A Prog Interface 0

#### **RR3740:**

#### drivers.txt:

```
        198 0000000A B N N
        2
        2 MTFTP6 Network Service Driver
        Fv(5C60F367-A505-419A-859E-2A4FF6CA6FE5)/FvFile(99F03B99-98D8-49DD-A8D3-3219D0FFE41E)

        19B 0000000A D N N
        2
        0 FAT File System Driver
        Fv(5C60F367-A505-419A-859E-2A4FF6CA6FE5)/FvFile(961578FE-B6B7-44C3-AF35-6BC705CD2B1F)

        19C 0000000A D N N
        2
        0 iSCSI Driver
        Fv(5C60F367-A505-419A-859E-2A4FF6CA6FE5)/FvFile(86CDDF93-4872-4597-8AF9-A35AE4D3725F)

19D 0000000A D N N 2 0 iSCSI Driver
19F 0000000A ? N N 0 0 SCSI Bus Driver
1A0 0000000A ? N N 0 0 Scsi Disk Driver
                                                                                 Fv(5C60F367-A505-419A-859E-2A4FF6CA6FE5)/FvFile(0167CCC4-D0F7-4F21-A3EF-9E64B7CDCE8B)
                                                                                Fv(5C60F367-A505-419A-859E-2A4FF6CA6FE5)/FvFile(0A66E322-3740-4CCE-AD62-BD172CECCA35)
1AA 00000010 ? N N 0 0 AMI CSM Block I/O Driver
                                                                                         Fv(5C60F367-A505-419A-859E-2A4FF6CA6FE5)/FvFile(25ACF158-DD61-4E64-9A49-55851E9A26C7)
1AB 00000024 ? N N 0 0 BIOS[INT10] Video Driver
                                                                                        Fv(5C60F367-A505-419A-859E-2A4FF6CA6FE5)/FvFile(29CF55F8-B675-4F5D-8F2F-B87A3ECFD063)
1AC 00000010 ? N N 0 0 < null string>
1EB 00010900 B N N 1 1 ASPEED Graphics Driver
                                                                                        PciRoot(0x2)/Pci(0x1,0x1)/Pci(0x0,0x0)/Pci(0x0,0x0)/Offset(0x81A0,0x113FF)

        202
        05030000 B Y Y
        2
        2 Intel(R) PRO/1000 5.3.00 PCI-E
        PciRoot(0x3)/Pci(0x3,0x1)/Pci(0x0,0x0)/MemoryMapped(0x3,0xA0246018,0xA0286DA0)

        257
        00000011 B N N
        1
        HighPoint 37xx RAID driver v1.0.7
        PciRoot(0x1)/Pci(0x3,0x1)/Pci(0x0,0x0)/Offset(0x12A58,0x39BFF)
```

#### pci.txt:

- 00 20 07 00 ==> Bridge Device Host/PCI bridge

- Vendor 1022 Device 1482 Prog Interface 0 00 20 07 01 ==> Bridge Device PCI/PCI bridge Vendor 1022 Device 1484 Prog Interface 0 00 20 08 00 ==> Bridge Device Host/PCI bridge Vendor 1022 Device 1482 Prog Interface 0
- Vendor 1022 Device 1402 Prog Interface 0
   20 08 01 ==> Bridge Device PCI/PCI bridge Vendor 1022 Device 1484 Prog Interface 0
   20 08 02 ==> Bridge Device PCI/PCI bridge Vendor 1022 Device 1484 Prog Interface 0

- 00 20 08 03 ==> Bridge Device PCI/PCI bridge Vendor 1022 Device 1484 Prog Interface 0
- 00
- 21
   00
   00 ==> Mass Storage Controller RAID controller

   Vendor 1103 Device 3740 Prog Interface 0
   0

   22
   00
   00 ==> Non-Essential Instrumentation Non-Essential Instrumentation Function

   00 22 Vendor 1022 Device 148A Prog Interface 0

#### **RR3742:**

#### drivers:

| 197 000000A B N N 2  | 2 DHCP6 Protocol Driver       | Fv(5C60F367-A505-419A-859E-2A4FF6CA6FE5)/FvFile(95E3669D-34BE-4775-A651-7EA41B69D89E)        |
|----------------------|-------------------------------|----------------------------------------------------------------------------------------------|
| 198 000000A B N N 2  | 2 MTFTP6 Network Service [    | Driver Fv(5C60F367-A505-419A-859E-2A4FF6CA6FE5)/FvFile(99F03B99-98D8-49DD-A8D3-3219D0FFE41E) |
| 19B 0000000A D N N 2 | 2 0 FAT File System Driver    | Fv(5C60F367-A505-419A-859E-2A4FF6CA6FE5)/FvFile(961578FE-B6B7-44C3-AF35-6BC705CD2B1F)        |
| 19C 0000000A D N N 2 | 0 iSCSI Driver                | Fv(5C60F367-A505-419A-859E-2A4FF6CA6FE5)/FvFile(86CDDF93-4872-4597-8AF9-A35AE4D3725F)        |
| 19D 0000000A D N N 2 | 2 0 iSCSI Driver              |                                                                                              |
| 19F 000000A ? N N 0  | 0 SCSI Bus Driver             | Fv(5C60F367-A505-419A-859E-2A4FF6CA6FE5)/FvFile(0167CCC4-D0F7-4F21-A3EF-9E64B7CDCE8B)        |
| 1A0 000000A ? N N 0  | 0 Scsi Disk Driver            | Fv(5C60F367-A505-419A-859E-2A4FF6CA6FE5)/FvFile(0A66E322-3740-4CCE-AD62-BD172CECCA35)        |
| 1AA 00000010 ? N N 0 | 0 AMI CSM Block I/O Driver    | Fv(5C60F367-A505-419A-859E-2A4FF6CA6FE5)/FvFile(25ACF158-DD61-4E64-9A49-55851E9A26C7)        |
| 1AB 00000024 ? N N 0 | 0 BIOS[INT10] Video Driver    | Fv(5C60F367-A505-419A-859E-2A4FF6CA6FE5)/FvFile(29CF55F8-B675-4F5D-8F2F-B87A3ECFD063)        |
| 1AC 00000010 ? N N 0 | 0 <null string=""></null>     |                                                                                              |
| 1EB 00010900 B N N 1 | 1 ASPEED Graphics Driver      | PciRoot(0x2)/Pci(0x1,0x1)/Pci(0x0,0x0)/Pci(0x0,0x0)/Offset(0x81A0,0x113FF)                   |
| 202 05030000 B Y Y 2 | 2 Intel(R) PRO/1000 5.3.00 PC | CI-E PciRoot(0x3)/Pci(0x3,0x1)/Pci(0x0,0x0)/MemoryMapped(0x3,0xA026E018,0xA02AEDA0)          |
| 257 00000011 B N N 1 | 1 HighPoint RocketRAID 37x    | xx/8xx/28xx PciRoot(0x1)/Pci(0x3,0x1)/Pci(0x0,0x0)/Offset(0x98,0x113FF)                      |

#### pci.txt:

- 00 20 07 00 ==> Bridge Device Host/PCI bridge
- Vendor 1022 Device 1482 Prog Interface 0 00 20 07 01 ==> Bridge Device - PCI/PCI bridge
- Vendor 1022 Device 1484 Prog Interface 0
- 00 20 08 00 ==> Bridge Device Host/PCI bridge
- Vendor 1022 Device 1482 Prog Interface 0 00 20 08 01 ==> Bridge Device - PCI/PCI bridge
- Vendor 1022 Device 1484 Prog Interface 0
- 00 20 08 02 ==> Bridge Device PCI/PCI bridge
- Vendor 1022 Device 1484 Prog Interface 0 20 08 03 ==> Bridge Device PCI/PCI bridge 00
- Vendor 1022 Device 1484 Prog Interface 0 21 00 00 ==> Mass Storage Controller - RAID controller 00
- Vendor 1103 Device 3742 Prog Interface 0
- 00 22 00 00 ==> Non-Essential Instrumentation - Non-Essential Instrumentation Function Vendor 1022 Device 148A Prog Interface 0

#### **R710:**

### drivers:

| 198 0000000A B N N 2 2 MTFTP6 Network Service Driver Fv(5C60F367-A505-419A-859E-2A4FF6CA6FE5)/FvFile(99F03B99-98D8-49DD-A8D3-3219D0FFE4 | ↓1E) |
|----------------------------------------------------------------------------------------------------|------|
| 19B 0000000A D N N 2 0 FAT File System Driver Fv(5C60F367-A505-419A-859E-2A4FF6CA6FE5)/FvFile(961578FE-B6B7-44C3-AF35-6BC705CD2B1F)     |      |
| 19C 000000A D N N 2 0 iSCSI Driver Fv(5C60F367-A505-419A-859E-2A4FF6CA6FE5)/FvFile(86CDDF93-4872-4597-8AF9-A35AE4D3725F)                |      |
| 19D 000000A D N N 2 0 iSCSI Driver                                                                                                    |      |
| 19F 0000000A ? N N 0 0 SCSI Bus Driver Fv(5C60F367-A505-419A-859E-2A4FF6CA6FE5)/FvFile(0167CCC4-D0F7-4F21-A3EF-9E64B7CDCE8B)            |      |
| 1A0 0000000A ? N N 0 0 Scsi Disk Driver Fv(5C60F367-A505-419A-859E-2A4FF6CA6FE5)/FvFile(0A66E322-3740-4CCE-AD62-BD172CECCA35)           |      |
| 1AA 00000010 ? N N 0 0 AMI CSM Block I/O Driver Fv(5C60F367-A505-419A-859E-2A4FF6CA6FE5)/FvFile(25ACF158-DD61-4E64-9A49-55851E9A26C7)   | )    |
| 1AB 00000024 ? N N 0 0 BIOS[INT10] Video Driver Fv(5C60F367-A505-419A-859E-2A4FF6CA6FE5)/FvFile(29CF55F8-B675-4F5D-8F2F-B87A3ECFD063)   |      |
| 1AC 00000010 ? N N 0 0 <null string=""></null>                                                                                          |      |
| 1EB 00010900 B N N 1 1 ASPEED Graphics Driver PciRoot(0x2)/Pci(0x1,0x1)/Pci(0x0,0x0)/Pci(0x0,0x0)/Offset(0x81A0,0x113FF)                |      |
| 202 05030000 B Y Y 2 2 Intel(R) PRO/1000 5.3.00 PCI-E PciRoot(0x3)/Pci(0x3,0x1)/Pci(0x0,0x0)/MemoryMapped(0x3,0xA024A018,0xA028ADA0)    |      |
| 257 00000011 B N N 1 1 HighPoint 37xx RAID driver v1.0.7 PciRoot(0x1)/Pci(0x3,0x1)/Pci(0x0,0x0)/Offset(0x11A58,0x355FF)                 |      |

## pci.txt:

| 00 | 20 07  | 01 ==> Bridge Device - PCI/PCI bridge            |
|----|--------|--------------------------------------------------|
|    | Vendor | 1022 Device 1484 Prog Interface 0                |
| 00 | 20 08  | 00 ==> Bridge Device - Host/PCI bridge           |
|    | Vendor | 1022 Device 1482 Prog Interface 0                |
| 00 | 20 08  | 01 ==> Bridge Device - PCI/PCI bridge            |
|    | Vendor | 1022 Device 1484 Prog Interface 0                |
| 00 | 20 08  | 02 ==> Bridge Device - PCI/PCI bridge            |
|    | Vendor | 1022 Device 1484 Prog Interface 0                |
| 00 | 20 08  | 03 ==> Bridge Device - PCI/PCI bridge            |
|    | Vendor | 1022 Device 1484 Prog Interface 0                |
| 00 | 21 00  | 00 ==> Mass Storage Controller - RAID controller |
|    | Vendor | 1103 Device 0710 Prog Interface 0                |

00 22 00 00 ==> Non-Essential Instrumentation - Non-Essential Instrumentation Function Vendor 1022 Device 148A Prog Interface 0

### **R720:**

### drivers:

| 195 0000000A B N N 4 | 24 IP6 Network Service Driver     | Fv(5C60F367-A505-419A-859E-2A4FF6CA6FE5)/FvFile(5BEDB5CC-D830-4EB2-8742-2D4CC9B54F2C) |
|----------------------|-----------------------------------|---------------------------------------------------------------------------------------|
| 196 000000A B N N 14 | 24 UDP6 Network Service Driver    | Fv(5C60F367-A505-419A-859E-2A4FF6CA6FE5)/FvFile(D912C7BC-F098-4367-92BA-E911083C7B0E) |
| 197 000000A B N N 2  | 2 DHCP6 Protocol Driver           | Fv(5C60F367-A505-419A-859E-2A4FF6CA6FE5)/FvFile(95E3669D-34BE-4775-A651-7EA41B69D89E) |
| 198 000000A B N N 2  | 2 MTFTP6 Network Service Driver   | Fv(5C60F367-A505-419A-859E-2A4FF6CA6FE5)/FvFile(99F03B99-98D8-49DD-A8D3-3219D0FFE41E) |
| 19B 000000A D N N 2  | 0 FAT File System Driver          | Fv(5C60F367-A505-419A-859E-2A4FF6CA6FE5)/FvFile(961578FE-B6B7-44C3-AF35-6BC705CD2B1F) |
| 19C 000000A D N N 2  | 0 iSCSI Driver Fv(50              | C60F367-A505-419A-859E-2A4FF6CA6FE5)/FvFile(86CDDF93-4872-4597-8AF9-A35AE4D3725F)     |
| 19D 0000000A D N N 2 | 0 iSCSI Driver                    |                                                                                       |
| 19F 0000000A ? N N 0 | 0 SCSI Bus Driver Fv(5            | iC60F367-A505-419A-859E-2A4FF6CA6FE5)/FvFile(0167CCC4-D0F7-4F21-A3EF-9E64B7CDCE8B)    |
| 1A0 000000A ? N N 0  | 0 Scsi Disk Driver Fv(5           | C60F367-A505-419A-859E-2A4FF6CA6FE5)/FvFile(0A66E322-3740-4CCE-AD62-BD172CECCA35)     |
| 1AA 00000010 ? N N 0 | 0 AMI CSM Block I/O Driver        | Fv(5C60F367-A505-419A-859E-2A4FF6CA6FE5)/FvFile(25ACF158-DD61-4E64-9A49-55851E9A26C7) |
| 1AB 00000024 ? N N 0 | 0 BIOS[INT10] Video Driver        | Fv(5C60F367-A505-419A-859E-2A4FF6CA6FE5)/FvFile(29CF55F8-B675-4F5D-8F2F-B87A3ECFD063) |
| 1AC 00000010 ? N N 0 | 0 <null string=""></null>         |                                                                                       |
| 1EB 00010900 B N N 1 | 1 ASPEED Graphics Driver          | PciRoot(0x2)/Pci(0x1,0x1)/Pci(0x0,0x0)/Pci(0x0,0x0)/Offset(0x81A0,0x113FF)            |
| 202 05030000 B Y Y 2 | 2 Intel(R) PRO/1000 5.3.00 PCI-E  | PciRoot(0x3)/Pci(0x3,0x1)/Pci(0x0,0x0)/MemoryMapped(0x3,0xA024A018,0xA028ADA0)        |
| 257 00000011 B N N 1 | 1 HighPoint 37xx RAID driver v1.0 | 1.7 PciRoot(0x1)/Pci(0x3,0x1)/Pci(0x0,0x0)/Offset(0x11A58,0x355FF)                    |

### pci.txt:

- 20 07 00 ==> Bridge Device Host/PCI bridge Vendor 1022 Device 1482 Prog Interface 0
  20 07 01 ==> Bridge Device PCI/PCI bridge Vendor 1022 Device 1484 Prog Interface 0
  20 08 00 ==> Bridge Device Host/PCI bridge Vendor 1022 Device 1482 Prog Interface 0
  20 08 01 ==> Bridge Device PCI/PCI bridge Vendor 1022 Device 1484 Prog Interface 0
  20 08 02 ==> Bridge Device PCI/PCI bridge Vendor 1022 Device 1484 Prog Interface 0
  20 08 02 ==> Bridge Device PCI/PCI bridge Vendor 1022 Device 1484 Prog Interface 0
  20 08 03 ==> Bridge Device PCI/PCI bridge Vendor 1022 Device 1484 Prog Interface 0
  20 08 03 ==> Bridge Device PCI/PCI bridge Vendor 1022 Device 1484 Prog Interface 0
  21 00 00 ==> Mass Storage Controller RAID controller
  Vendor 1103 Device 0720 Prog Interface 0
  22 00 00 ==> Non-Essential Instrumentation Non-Essential Instrumentation Function Vendor 1022 Device 148A Prog Interface 0

If you fail to update R7xx, RR37xx, 8xx, 28xx Series RAID Controller BIOS\_UEFI ROM, please submit a support ticket using our <u>Online Support Portal</u>, include a description of the problem in as much detail as possible, and upload the **driver.txt** & **pci.txt** information.